## Que cal fer per renovar el registre d'operador de AESA

Hola Companys, com que alguns de vosaltres m'ho heu preguntat, us he preparat aquesta guia per renovar el Registre d'operador de UAS. Cal fer-ho abans de que us caduqui l'actual. Veureu que seguint aquestes pantalles es MOLT fàcil.

Cal tenir:

- DNI amb els certificats vigents i amb la contrasenya d'accés. (Si no, cal anar a la policia nacional a actualitzar-los). Si disposes d'un certificat digital al ordinador també ha de funcionar, però jo m'he trobat amb problemes.
- L'ordinador amb l'ultima versió del programa AutoFirma instal·lat. <u>https://firmaelectronica.gob.es/Home/Descargas.html</u>
- Lector de DNI i connexió a internet.
- Paciència perquè de vegades es penja i cal recomençar.

Entrarem a la nostre àrea de usuari de Aesa <u>https://sede.seguridadaerea.gob.es/AESA\_UAS/</u> i clicarem per accedir a **mi cuenta Con certificado** 

| CORRENCE DE FEMALE DE FEMALES MOVEDAD  | Sede Electrónica                                                                                                    |
|----------------------------------------|----------------------------------------------------------------------------------------------------|
|                                        | UAS                                                                                                    |
| Acceso aplicación UAS / UAS web applic | ation access                                                                                                    |
| Us<br>De                               | ted se encuentra en la aplicación de UAS de AESA.<br>sde aquí podrà realizar en línea la mayor parte de los trámites administrativos para operar con UAS.                                                                                                    |
|                                        | 1) Crear mi cuenta - Antes de poder acceder a la aplicación debe crear su cuenta. A continuación, se ofrecen varias opciones para realizario:                                                                                                    |
|                                        | <ul> <li>1.a) Con certificado (no disponible ni Cl@vePin ni e4F): Si actúa en nombre propio o como responsable de una empresa. (Click aqui).</li> <li>1.b) Sin certificado. Si actúa en nombre propio, como responsable de una empresa o en nombre de otros como representante. (Click aqui).</li> </ul>                                                                         |
|                                        | 2) Acceder a mi cuenta - Si ya dispone de su cuenta (alta de usuario con estado APROBADA) puede ecceder                                                                                                    |
|                                        | <ul> <li>2.a) Con certificado (ino disponible Cl@veP(in) Paria personas físicas y personas juríficas. (Click aquí).</li> <li>2.b) Sin certificado. Sólo para personas físicas. (Click aquí).</li> </ul>                                                                                                    |
| Yo.<br>Th                              | u are in AESA's UAS web application<br>is application will allow you to carry out online most of the administrative procedures required for your activity.                                                                                                    |
|                                        | 1) Create your account - Before accessing the application, you must create your account. You can choose one of the methods listed below.                                                                                                    |
|                                        | <ul> <li>1.a) With digital certificate (Cl@vePin and e4F are not available): If you are acting on your own behalf or on behalf or on behalf or an entity as legal representative. (Click here)</li> <li>1.b) Without digital certificate. If you are action on your own behalf or on behalf of another legal person or entity as a legal representative. (Click here)</li> </ul> |
|                                        | 2) Acces to your account - If you have already created your account (User registration with APPROVED status), you can access to your account through one of the methods<br>listed below:                                                                                                    |
|                                        | <ul> <li>2.a) With digital certificate (Cli@vePin is are not available). For both natural and legal persons. (Click here).</li> <li>2.b) Without digital certificate: Only for natural persons. (Click here).</li> </ul>                                                                                                    |

# 

### Passarem a la següent pantalla i allà clicarem a Clave per continuar

#### En la següent cliquem accedir amb DNI

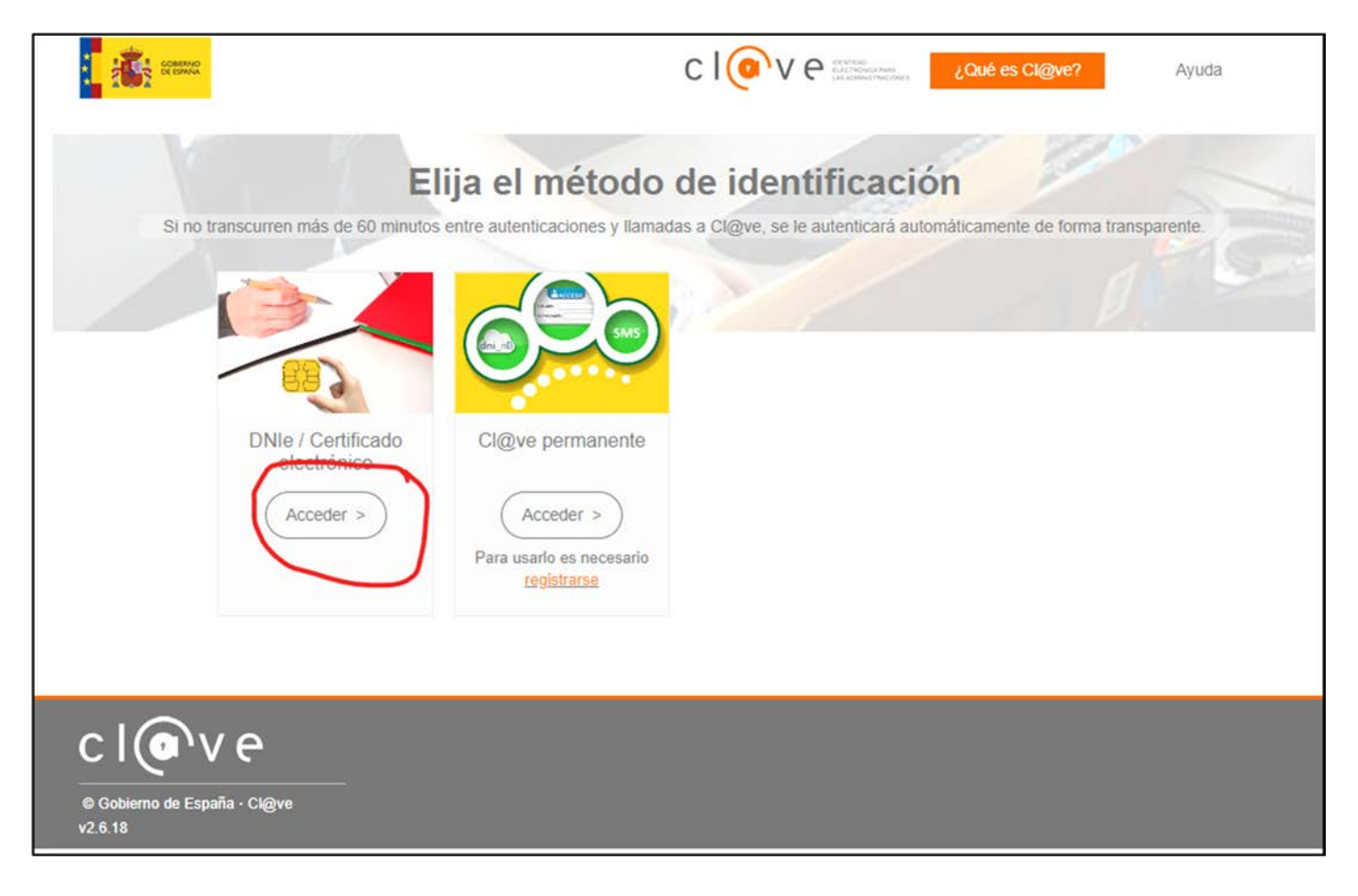

Un cop arribat aquí ja ens haurem identificar amb el nostre DNI i estarem dins de la nostre àrea d'usuari, clicarem sobre Datos administrativos

|           |                                    | AGENCIA ESTREMA<br>DE SECURICIÓ ACIELA | Sede                        | e Electrónica                   | κ.    | E+     |
|-----------|------------------------------------|----------------------------------------|-----------------------------|---------------------------------|-------|--------|
|           |                                    |                                        |                             | UAS                             |       |        |
| A Datos a | idministrativos /Administrative da | ata Aeronaves /Aircrafts Cont          | acto /Help Manual de usuari | o/ User Manual                  |       |        |
|           |                                    |                                        |                             |                                 |       |        |
|           | Número Operador / Operator         | number                                 |                             |                                 |       |        |
|           | Nombre Operador / Operator         | name                                   |                             |                                 |       |        |
|           |                                    |                                        |                             |                                 |       |        |
|           | Registro de operado                | res/Operator registratio               | n                           |                                 |       |        |
|           | Pulse para más información         | / Click for more information           |                             |                                 |       |        |
|           | Fecha                              | Estado                                 | Número registro             | Identificador                   | Тіро  | Acción |
|           | 26/04/2021 11:20:11                | Revisado conforme                      |                             |                                 | Nueva | 2      |
|           | Certificado de operador de UA      | S / UAS operator's certificate 🎽       |                             | Cancelación/Cancel registration | )<br> |        |

En la següent pantalla tindrem que clicar en el botó de Modificar Registro, però atenció Ha de ser el del final de la pàgina

|   | UAS                                                                                                    |
|---|----------------------------------------------------------------------------------------------------|
| * | Datos administrativos /Administrative data Aeronaves /Aircrafts Contacto /Help Manual de usuario/ User Manual |
|   | A guest no III                                                                                                |
|   | Datos del operador/Operator data                                                                              |
|   | Tipo de persona: /Type of person:*                                                                            |
|   | <ul> <li>Persona física /Natural person</li> <li>Persona jurídica /Legal person</li> </ul>                    |
|   | California de Altra de Antonio                                                                                |

Aquest si. Al final de la pàgina.

| ledio preferente para las notificaciones (marcar una de las dos opciones)/P  | referred mean of communication:            |
|------------------------------------------------------------------------------|--------------------------------------------|
| Notificación por comparecencia en Sede Electrónica de AESA/Notification      | by appearance in Electronic Office of AESA |
| ○ Correo postal (rellenar solamente si no coincide con el del declarante)/Pc | pstal                                      |
|                                                                              |                                            |
| Datos de contacto a efectos de notificación                                  |                                            |
| Responsable operador/Operator manager                                        |                                            |
| Representante (Persona física) /Representative (Physical person)             |                                            |
|                                                                              |                                            |
| *) Obligatorio/ <i>Required</i>                                              |                                            |
|                                                                              |                                            |
|                                                                              | Modificar Degistro                         |

## En la següent cliquem a Continuar

| ŝ | Datos administrativos /Administrative data Aeronaves /Aircrafts Contacto /Help Manual de usuario/ User Manual                                                                                                    |
|---|----------------------------------------------------------------------------------------------------|
|   | Inscripción en registro/Registration                                                                                                    |
|   | La siguiente página está destinada a registrarse como operador de UAS.<br>Cuando pulse el botón " <i>Continuar</i> ", comenzará el proceso de registro de operador de UAS. El sistema le mostrará un formulario donde deberá proporcionar toda la información<br>necesaria para realizar el registro, además de: |
|   | Datos administrativos                                                                                                    |
|   | Una vez rellenado el formulario deberá de pulsar el botón "Inscripción en registro de operadores de UAS".                                                                                                    |
|   | Tras unos segundos, el sistema le mostrará el borrador del documento sin firmar.                                                                                                    |
|   | Si dispone de certificado digital, deberá firmar el documento con su firma electrónica. Si no dispone de certificado digital, usted deberá descargar ese documento, firmarlo y<br>presentarlo en Registro Presencial junto con la documentación que corresponda.                                                 |
|   | Tenga en cuenta que hasta que no firme el documento electrónicamente o lo imprima, firme y presente en Registro Presencial, este carecerá de toda validez legal. no estando registrado como operador de UAS hasta entonces.                                                                                      |
|   | Para firmarlo, pulse el botón "Firmar y registrar" y seleccione su certificado electrónico.                                                                                                    |
|   | You need to make a declaration of responsibility in order to register as a UAS operator in Spain.<br>After clicking on "Continuar", the UAS operator registration process will start. Please fill in the form shown on the screen and provide the following information:                                         |
|   | Administrative data                                                                                                    |
|   | Once you fill in the form, please click on "Inscripción en registro de operadores de UAS".                                                                                                    |
|   | After a few seconds, you will see the draft unsigned document.                                                                                                    |
|   | If you have an electronic signature, please sign the document electronically; otherwise, download and print this document, sign it, and submit it through AESA's registry along with the supporting documents.                                                                                                   |
|   | Please keep in mind that unless you electronically sign the document or submit it printed and signed through AESA's registry, the UAS operator registration document remains with no legal validity or effect and, therefore, you remain unregistered as a UAS operator.                                         |
|   | In order to sign the document electronically, please click on "Firmar y registrar" and select your digital certificate.                                                                                                    |
|   |                                                                                                    |
|   |                                                                                                    |
|   |                                                                                                    |
|   | Volver Continuar                                                                                                    |
| - |                                                                                                    |

Aquí ja hem d'intervenir.

- En el requadre que ens surt hi hem d'escriure "Renovación Registro Operador".
- Marcarem les quatre caselles
- Finalment clicarem a "Inscripción en registro de operadores de UAS"

| * | Datos administrativos /Administrative data Aeronaves /Aircrafts Contacto /Help Manual de usuario/ User Manual                                                                                                    |
|---|----------------------------------------------------------------------------------------------------|
|   | Nueva comunicación                                                                                                    |
|   | Tipo de comunicación                                                                                                    |
|   | C Inicial                                                                                                    |
|   | Modificación (indicar los cambios en las condiciones inicialmente declaradas)                                                                                                    |
|   | Renovacion Registro Operador                                                                                                    |
|   | Il operador de UAS elige notificación por comparecencia electrónica (obligatorio en caso de personas jurídicas)                                                                                                    |
|   | I el operador de UAS declara que dispondrá de un seguro de UAS adecuado para cada vuelo realizado en el marco de esta declaración responsable si así lo exige la legislación vigente. /The UAS operator declares that an appropriate insurance cover will be in place for every flight performed under this declaration of responsibility.                                                                                                    |
|   | I el operador de UAS declara que todo el personal que participa directamente en las operaciones tiene las competencias adecuadas para realizar sus tareas, y el UAS será pilotado únicamente por pilotos a distancia con el nivel de competencia adecuado. /The UAS operator declares that all personnel directly involved in the operations are competent to perform their tasks, and the UAS will be operated only by remote pilots with the appropriate level of competency. *                                                                                                    |
|   | El operador de UAS conoce y acepta la política de privacidad y protección de datos de la Agencia Estatal de Seguridad Aérea y declara no estar inscrito en ningún otro registro equivalente de operador de UAS de cualquier estado miembro de la Unión Europea. La inscripción en otro registro comunitario deberá notificarse a AESA para su baja en el registro español. Además, el operador de UAS certifica que la información consignada es completa, fidedigna y correcta. Cualquier cambio que afecte a la información facilitada en la presente declaración se comunicará a la Agencia Estatal de Seguridad Aérea antes de reanudar las operaciones. / The UAS operator is aware of and accepts the Privacy and Data Protection Policy of the Spanish Aviation Safety and Security Agency (AESA) and declares that it is not registrered in any other equivalent registration system for UAS operators of another Member State of the European Union. The registration in another Member State shall be notified by the UAS operator to the Spanish Aviation Safety and Security Agency (AESA) for its deregistration provided in this declaration of responsibility will be notified by the UAS operator to the Spanish Aviation Safety and Security Agency (AESA) before resuming its operations, * |
|   | Volver Inscripción en registro de operadores de UAS                                                                                                    |

# Segurament es quedaré uns segons pensant i després sortirà aquesta pantalla, a on clicarem a "Finalizar y Firmar"

| Т | ipo de comunicación                                                                                                    |
|---|----------------------------------------------------------------------------------------------------|
|   | Official                                                                                                    |
|   | Modificación (indicar los cambios en las condiciones inicialmente declaradas)                                                                                                    |
|   | Renovacion Registro operador                                                                                                    |
|   | Z El operador de UAS elige notificación por comparecencia electrónica (obligatorio en caso de personas jurídicas)                                                                                                    |
|   | El operador de UAS declara que dispondrá de un seguro de UAS adecuado para cada vuelo realizado en el marco de esta declaración responsable si así lo exige la legislación vigente. /The UAS operator declares that an appropriate insurance cover will be in place for every flight performed under this declaration of responsibility.                                                                                                    |
|   | El operador de UAS declara que todo el personal que participa directamente en las operaciones tiene las competencias adecuadas para realizar sus tareas, y el UAS será pilotado únicamente por pilotos a distancia con el nivel de competencia adecuado. /The UAS operator declares that all personnel directly involved in the operations are competent to perform their tasks, and the UAS will be operated only by remote pilots with the appropriate level of competency. *                                                                                                    |
|   | El operador de UAS conoce y acepta la política de privacidad y protección de datos de la Agencia Estatal de Seguridad Aérea y declara no estar inscrito en ningún otro registro equivalente de operador de UAS de cualquier estado miembro de la Unión Europea. La inscripción en otro registro comunitario deberá notificarse a AESA para su baja en el registro español. Además, el operador de UAS certifica que la información consignada es completa, fidedigna y correcta. Cualquier cambio que afecte a la información facilitada en la presente declaración se comunicará a la Agencia Estatal de Seguridad Aérea antes de reanudar las operaciones. / The UAS operator is aware of and accepts the Privacy and Data Protection Policy of the Spanish Aviation Safety and Security Agency (AESA) and declares that i is not registered in any other equivalent registration system for UAS operators of another Member State of the European Union. The registration in another Member State shall be notified by the UAS operator to the Spanish Aviation Safety and Security Agency (AESA) for its deregistration from the Spanish registration system. Furthermore, the UAS operator declares that it information provided is complete, true and accurate. Any changes affecting the information provided in this declaration of responsibility will be notified by the UAS operator to the Spanish Aviation Safety and Security Agency (AESA) before resuming its operations. * |
|   | Visualizar comunicación (PDF)                                                                                                    |
|   | Volver Finalizar y firmar                                                                                                    |
|   |                                                                                                    |
|   |                                                                                                    |

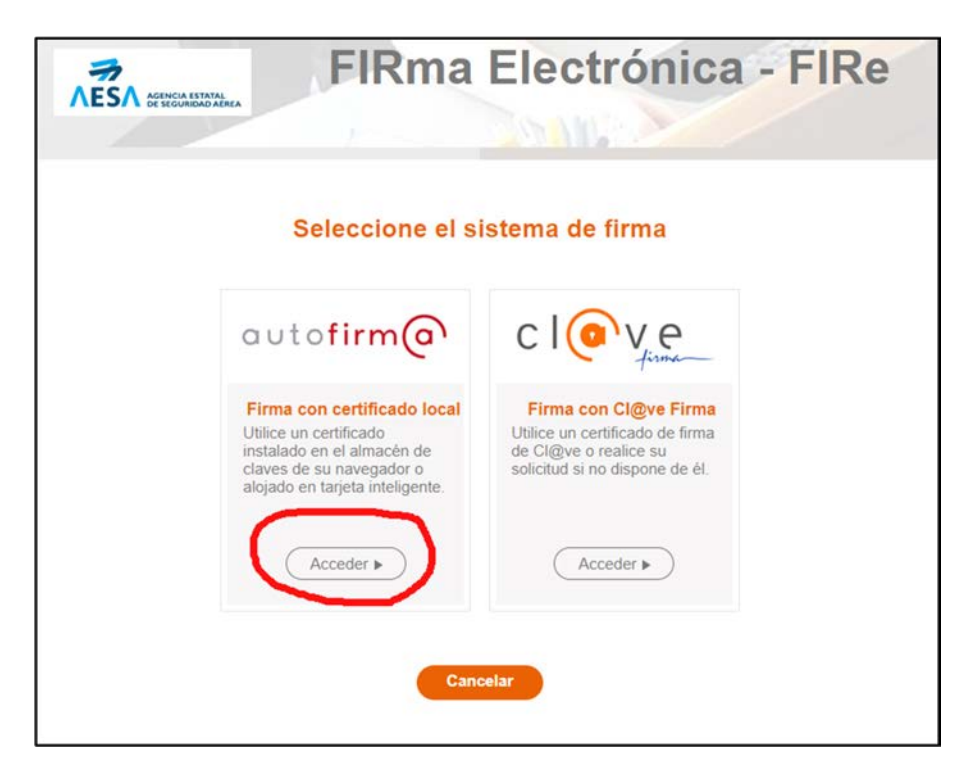

- Se'ns obrirà l'autofirma, clicarem a "Firmar"
- S'obrirà una finestra del DNI i clicarem per firmar

Si tot a anat be us sortirà una pantalla a on podreu descarregar el justificant de presentació al registre, podeu clicar i es descarregarà.

A continuació clicarem per **Tornar a la pàgina principal** i allà podreu veure el tràmit i descarregar el pdf del nou Certificat amb validesa per dos anys més

|       |                                                         |                              |                              | UAS            |              |        |
|-------|---------------------------------------------------------|------------------------------|------------------------------|----------------|--------------|--------|
| Datos | administrativos /Administrative d                       | ata Aeronaves /Aircrafts Con | tacto /Help Manual de usuari | o/ User Manual |              |        |
|       |                                                         |                              |                              |                |              |        |
|       | Número Operador / Operator                              | . number                     |                              |                |              |        |
|       | Numero Operador / Operator number                       |                              |                              |                |              |        |
|       | Nembre Operador / Operator                              | 1.03.00.0                    |                              |                |              |        |
|       | romer operater reme                                     |                              |                              |                |              |        |
|       |                                                         |                              |                              |                |              |        |
|       | Registro de operado                                     | ores/Operator registratio    | n                            |                |              |        |
|       | Pulse para más información / Click for more information |                              |                              |                |              |        |
|       | Fecha                                                   | Estado                       | Número registro              | Identificador  | Tipo         | Acción |
|       | 02/04/2023 17:52:38                                     | Revisado conforme            | 20230                        | AESAPIPAU      | Modificacion | 1      |
|       |                                                         |                              |                              |                |              |        |